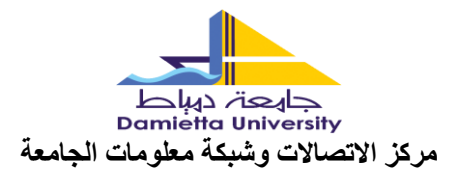

<u> خدمات Windows Azure – Microsoft Windows</u>

لتفعيل الخدمات يتم اتباع الخطوات التالية:

https://DUmoheegypt.onthehub.com

2- تظهر النافذة التالية يتم الدخول على :Sign In

| ← → C a dumoheegypt.onthehub.com/WebStore/P | roductsByMajorVersionList.aspx?cr             | ni_cs=1&cmi_mnuMain=f              | 189368a-f0a6-e811-8109-000                        | )d3af41938                             |                                                                           |                                                                 | ବ 🕸 🕁               |
|---------------------------------------------|-----------------------------------------------|------------------------------------|---------------------------------------------------|----------------------------------------|---------------------------------------------------------------------------|-----------------------------------------------------------------|---------------------|
|                                             | By using this site you agree                  | to the use of cookies for          | analytics, personalized con                       | tent and ads. <u>View Privac</u>       | <u>y Policy</u>                                                           | I Accept                                                        |                     |
|                                             |                                               |                                    |                                                   |                                        | Home                                                                      | Help English—USI                                                | )                   |
|                                             |                                               |                                    |                                                   |                                        |                                                                           | Sign                                                            | In                  |
|                                             | MOHE EGYP                                     | T-DAMIETTA                         | UNIVERSITY                                        |                                        |                                                                           |                                                                 | ، الضغط على Sign IN |
|                                             | Product Search                                |                                    |                                                   |                                        | V                                                                         | Q                                                               |                     |
|                                             | Students Faculty/Staf                         | ı                                  |                                                   |                                        |                                                                           |                                                                 |                     |
|                                             | Most Popular Produc                           | tivity Data Analysis               | Security Photo, Vide                              | o & Design Training                    | Browse by Publisher                                                       |                                                                 |                     |
|                                             |                                               |                                    |                                                   |                                        |                                                                           |                                                                 |                     |
|                                             | tducation<br><b>H</b> Windows 10<br>Microsoft | SPSS<br>STATISTICS 28<br>GRADPACKS | SPSS<br>Statistics 28<br>GRADINACKS               | SPSS<br>STATISTICS 27<br>GRADIPACKS    | STARTICS IN<br>STARTICS IN<br>SUSSIMUCE                                   | di.                                                             |                     |
|                                             | Windows 10                                    | GradPacks                          | IBM® SPSS® Statistics 28<br>GradPacks             | IBM® SPSS® Statistics 27<br>GradPacks  | <u>IBM® SPSS® Statistics 26</u><br><u>GradPacks</u>                       | Minitab Statistical<br>Software: Cloud App &<br>Windows Desktop |                     |
|                                             | 20 -                                          | EViews 12                          | R                                                 | R<br>Siatolica                         | A Lawrence<br>Productor<br>Barrier<br>A Lawrence<br>Barrier<br>A Lawrence |                                                                 |                     |
|                                             | EndNote 20                                    | EViews University Edition          | Statistica Ultimate Bundle<br>Single User         | Statistica Basic Bundle<br>Single User | Sticky Password Premium                                                   |                                                                 |                     |
|                                             | You are required to provide pro               | of of your academic affiliation t  | to register and qualify for the softw<br>how to r | are discounts offered on this We       | bStore. Please consult the <u>Help</u> page                               | for more information about                                      |                     |
|                                             |                                               |                                    | Contact Us<br>Safe Shopping                       |                                        | Kivuto <sup>*</sup>                                                       | SECURED BY<br>RapidSSL                                          |                     |

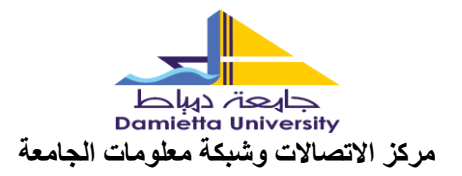

## 3- يتم ادخال بيانات الدخول (البريد الإلكتروني) ثم ادخل كلمة المرور:

| C iii login.microsoftonline.com/27a388d0-1a33-462f-a48b-52c5342daf56/saml2/SAMLRequest=f2/bj5swEIX%2FCvK7weYSUVkSjeqGmnboiVtpb5UxgyJ | VbCpx%28zl3y%28QXrYP3dfRzJzzzZkNyr4bxH70F3MHP0dAHxwPW%2FJd5QCQKUZXcdbSN 🖙 🗞 🛧 🔲 🔳 🧟 |
|----------------------------------------------------------------------------------------------------|-------------------------------------------------------------------------------------|
|                                                                                                    |                                                                                     |
| Microsoft<br>Sign in<br>Cart access your account?                                                                                    | Next                                                                                |
| 🔍 sign-in options                                                                                                    |                                                                                     |

4- يتم اختيار النسخة المراد تحميلها أو البرنامج المطلوب من خلال الضغط عليها ثم اختيار Add to <u>cart</u>

| e Microsoft Windows 11 Education × + |                                                                                                    |                                                                                                    |
|--------------------------------------|----------------------------------------------------------------------------------------------------|----------------------------------------------------------------------------------------------------|
| ← → C                                | spx?o=624592f2-0cf7-ec11-814a-000d3af41938                                                                                                    |                                                                                                    |
|                                      |                                                                                                    | Home Help English – USD                                                                                |
|                                      | Hello,                                                                                                    | 1@students.du.edu.eg 🗸 🃜 (0)                                                                           |
|                                      | MOHE EGYPT-DAMIETTA UNIVERSITY                                                                                                    |                                                                                                    |
|                                      | Product Search                                                                                                    | Q                                                                                                    |
|                                      | Students Faculty/starf Most Popular Productivity Operating Systems Data Analysis Security Photo, Video & Design Tr                                                                                                    | raining Browse by Publisher                                                                            |
|                                      | Microsoft Windows 11 Education (Multilanguage) - Download                                                                                                    |                                                                                                    |
|                                      |                                                                                                    | Free                                                                                                   |
|                                      |                                                                                                    | Are you eligible?                                                                                      |
|                                      | Description System Requirements Are you eligible?                                                                                                    |                                                                                                    |
|                                      | Windows 11 Education is only available for education customers in volume licensing programs. Windows 11 Education<br>Enterprise that are ideal for advanced security, and the comprehensive device control and management needs of tod<br>Windows 11 Education also enables simplified deployment in the education space; this edition provides a direct path f<br>Windows 11 Home or Windows 11 Pro. | includes features from Windows 11<br>ay's educational institution.<br>for many devices to upgrade from |
|                                      |                                                                                                    |                                                                                                    |

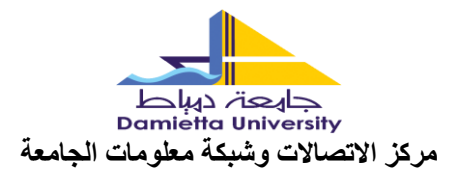

|                |                                                                                                    | :check out                                              | 5- يتم اختيار بعد ذلك                    |
|----------------|----------------------------------------------------------------------------------------------------|---------------------------------------------------------|------------------------------------------|
| Added to Your  | Shopping Cart                                                                                                    |                                                         | ×                                        |
| Windows11      | <u>Microsoft Windows 11 Education (Multilanguage) -</u><br><u>Download - Product Key</u><br>Learn More<br>Basic Access Guarantee ( <u>1 month) - Included</u>                                                                                          | Quantity<br>1                                           | ● <u>View Full Cart</u><br>Price<br>Free |
| People Also Bo | Extended Access Guarantee (24 months)<br>Upgrade all items in your order from Basic to Exten<br>guarantees 24 months of access to your downloads<br>small fee. Note that it does not extend time-limited<br>Learn more about Extended Access Guarantee | ded Access, which<br>s and keys for just a<br>licenses. | \$5.95                                   |
|                | AceThinker Screen Grabber Pro<br><u>View Product Details</u>                                                                                                    |                                                         | \$25.96<br>P                             |
|                |                                                                                                    | Back to Shopping                                        | ✓ Check Out                              |

6- ثم بعد ذلك يتم كتابة User nameو هو البريد الإلكتروني كما هو أسفل المستطيل ثم كتابة الاسم كما هو أسفل المستطيل ثم Accept

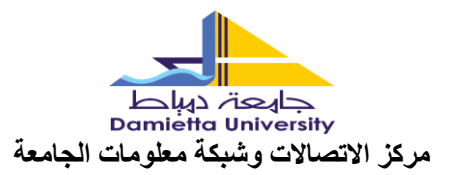

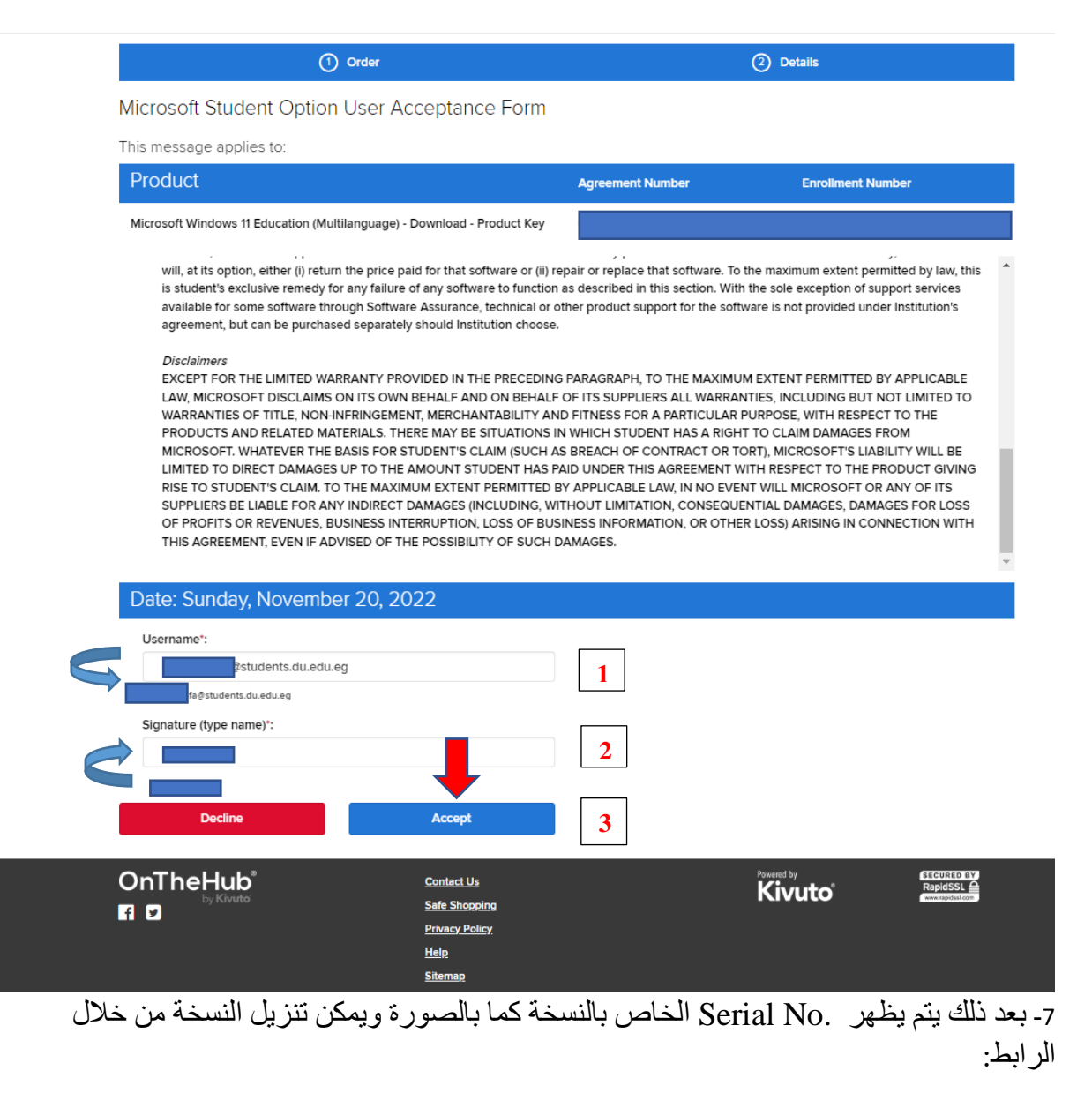

https://www.microsoft.com/en-us/software-download/windows11

وفی حالة Windows 10 https://www.microsoft.com/en-us/software-download/windows10

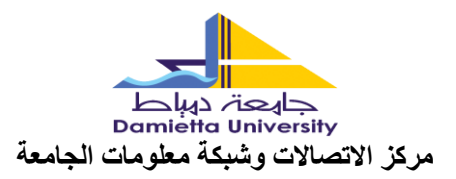

|                                                                                                    | () Order                                                                                                    | O Details                                                                                   |
|----------------------------------------------------------------------------------------------------|----------------------------------------------------------------------------------------------------|---------------------------------------------------------------------------------------------|
| Your ord<br>about all of                                                                                                    | ler has been placed and a confirmation email will be sent to you shortly. A<br>'your orders can always be found under Your Account.                                                                                                    | n invoice you can print is available <u>here</u> . Detailed information                     |
|                                                                                                    | Details (Order Number: 1007334                                                                                                    | 10621)                                                                                      |
| Access Co                                                                                                    | odes s                                                                                                    | Looking for<br>Windows 11?<br>You can get it<br>asic Access Guarantee (1 month)_<br>voluded |
| Windows 11                                                                                                    | Microsoft Windows 11 Education (Multilanguage) - Download - Produ<br>Product Key:<br>• Download Microsoft Windows 11 Education (Multilanguage)                                                                                                    | uct Key                                                                                     |
| Equilibrium External Learning Control Control | ended Access Guarantee (24 months)<br>ade all items in your order from Basic to Extended Access, which guarant<br>onths of access to your downloads and keys for just a small fee. Note that<br>not extend time-limited licenses.<br>In more about Extended Access Guarantee | \$5.95<br>ees Add<br>it                                                                     |
| Ace<br>View                                                                                                    | Thinker Screen Grabber Pro<br>Product Details                                                                                                    | \$25.96<br>Add                                                                              |
|                                                                                                    |                                                                                                    | Buy Now                                                                                     |

- ملاحظة هامة: 1- يتم تنزيل نسخة واحدة فقط سواء: Windows 10 or Windows 11
- 2- يمكن الاستفادة بخدمات Microsoft Azure من خلال الرابط التالى:

https://azure.microsoft.com/en-us/get-started/azure-portal

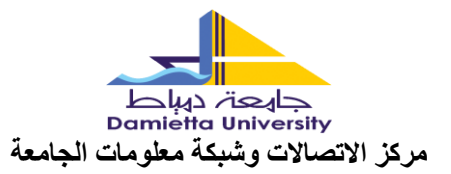

## باستخدام نفس اسم المستخدم وكلمة المرور:

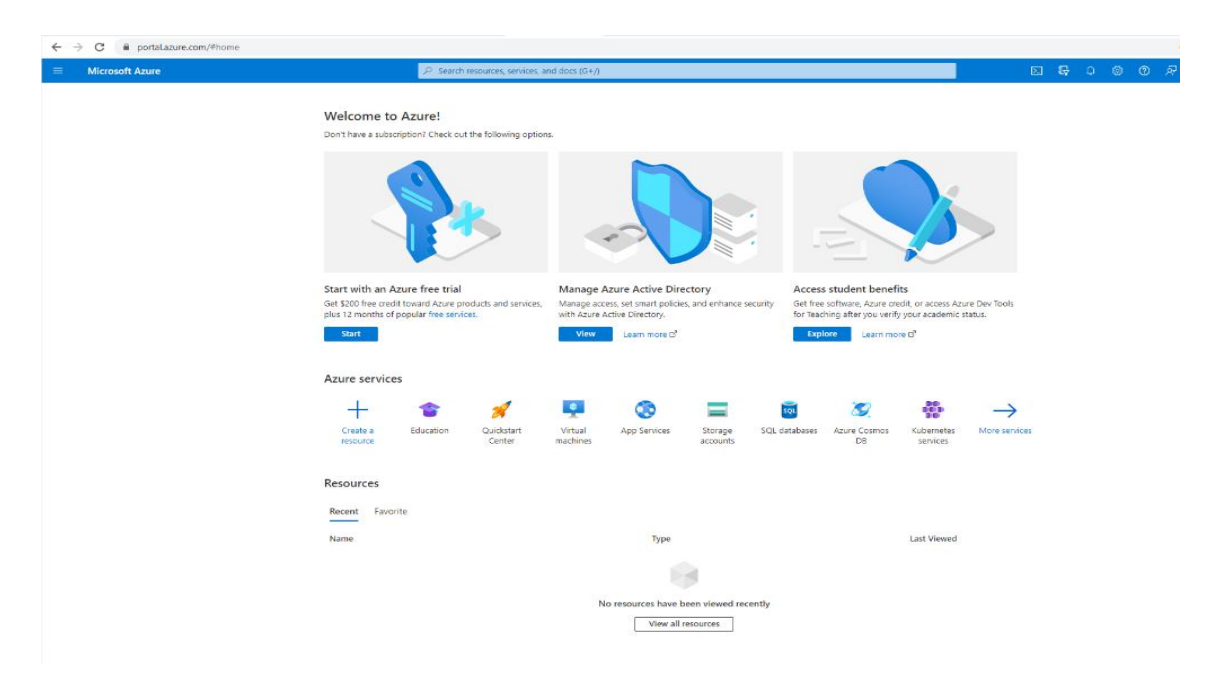